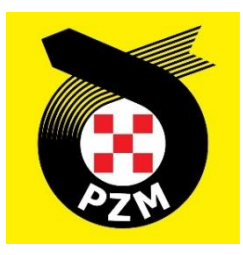

# Instrukcja Systemu Inside PZM Kluby

## Spis treści

| 1. ZAKŁADANIE KONTA                                                        | 2  |
|----------------------------------------------------------------------------|----|
| 2. LOGOWANIE DO SYSTEMU I UZUPEŁNIENIE PROFILU KLUBU                       | 3  |
| 3. WNIOSKOWANIE O LICENCJĘ KLUBOWĄ                                         | 5  |
| 4. AKCEPTACJA ZGŁOSZEŃ ZAWODNIKÓW O CZŁONKOWSTWO W KLUBIE                  | 7  |
| 5. NADAWANIE STATUSU REPREZENTANTA (POTWIERDZENIE PRZYNALEŻNOŚCI KLUBOWEJ) | 8  |
| 6. DODAWANIE PRACOWNIKÓW KLUBU                                             | 9  |
| 7. POTWIERDZENIE ZGODY OPIEKUNÓW PRAWNYCH PRZEZ KLUB                       | 10 |
| 8. ZMIANA REPREZENTACJI KLUBOWEJ                                           | 11 |

## **1. ZAKŁADANIE KONTA**

Aby założyć nowe konto w systemie Inside PZM, klikamy w poniższy link:

#### https://insidepzm.pl

Następnie, pojawi się okno logowania:

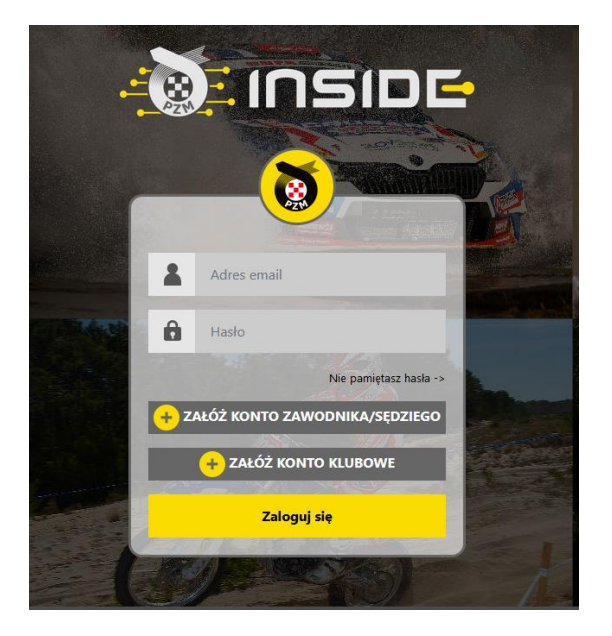

Naciskamy przycisk "Załóż Konto Klubowe", a następnie wypełniamy pola zgodnie z formularzem.

W roku 2023 w systemie Inside PZM obsługiwane będą tylko dwa sporty: <u>samochodowy i kartingowy</u>, dlatego prosimy o wybór dyscyplin zgodny z aktywnością klubu (zrzut ekranu poniżej). Właściwy wybór jest istotny, ponieważ w dalszych krokach będzie on podstawą do ubiegania się o licencję klubową w danej dyscyplinie.

| Samochody          | Karting   |       |
|--------------------|-----------|-------|
| Regularin serwisu* | Regulamin | ICC/R |

Po zaznaczeniu wszystkich zgód, naciskamy przycisk "**Wyślij**", a następnie oczekujemy na wiadomość e-mail z prośbą o weryfikację. Gdy ją otrzymamy, należy kliknąć w link weryfikacyjny znajdujący się w treści wiadomości.

## 2. LOGOWANIE DO SYSTEMU I UZUPEŁNIENIE PROFILU KLUBU

Po procesie weryfikacji adresu mailowego, logujemy się do systemu i pojawia nam się poniższy pulpit:

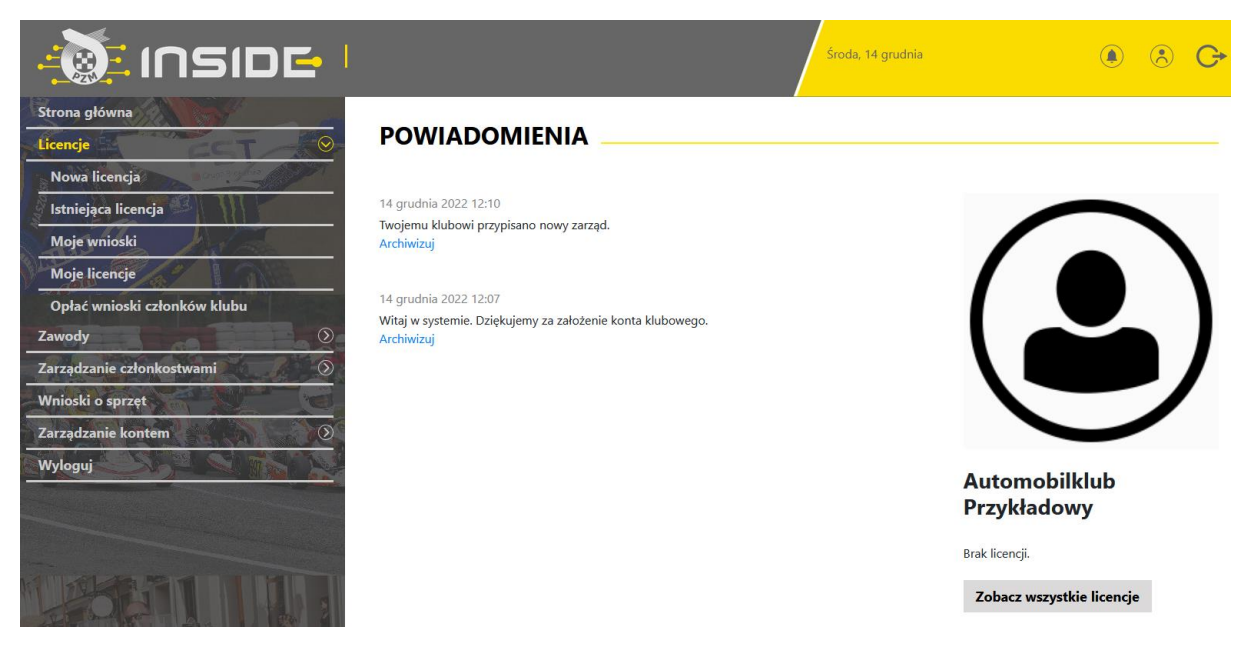

Każdy klub, po zarejestrowaniu w systemie Inside, przypisywany jest do odpowiedniego Zarządu Okręgowego PZM (ZO PZM). Czynność tę wykonują pracownicy ZO PZM, którzy otrzymają informację o pojawieniu się nowego klubu, z chwilą rejestracji w systemie. Po przypisaniu klubu do ZO PZM, otrzymujecie Państwo powiadomienie w systemie.

Na zrzucie ekranu powyżej, widnieje Automobilklub Przykładowy, który został przypisany do odpowiedniego ZO PZM, dzięki czemu, otrzymał stosowne powiadomienie.

Kolejnym krokiem, jest konieczność uzupełnienia danych klubu w profilu, w zakładce:

#### Zarządzanie kontem -> Mój profil -> Edytuj profil

|                                        | I                                          |               | Środa, 14 grudni          | • • • • • •               |
|----------------------------------------|--------------------------------------------|---------------|---------------------------|---------------------------|
| Strona główna<br>Licencje<br>Zawody    | ZARZĄDZ                                    | ANIE KON      |                           |                           |
| Zarządzanie członkostwami              | Zmiana hasła                               | Edytuj profil | Usuń konto                | $\frown$                  |
| Wnioski o sprzęt                       | Nazwa klubu:                               |               | Automobilklub Przykładowy |                           |
| Mój profil                             | Informacje o klubie: Link do strony klubu: |               |                           |                           |
| Archiwum powiadomien<br>Moje dokumenty | - Nr telefonu:<br>- Ulica:                 |               | +48225420116              |                           |
| Pracownicy klubowi<br>Wyloguj          | Nr budynku:                                |               |                           |                           |
|                                        | Miejscowość:                               |               |                           | Automobilklub             |
|                                        | Zarząd:                                    |               | ZO PZM Warszawa           | Przykładowy               |
|                                        | Samochody:                                 |               | tak                       | Brak licencji.            |
| LESET THE                              | Karting:                                   |               | tak                       | Zobacz wszystkie licencje |

Prosimy o wypełnienie wszystkich danych wskazanych w formularzu. W przypadku wgrania logo Państwa klubu, będzie się ono pojawiało we wszystkich miejscach do tego przewidzianych. np. w miniaturce licencji.

W celu prawidłowego wprowadzenia adresu do strony Państwa klubu, prosimy o zapisie linku z http:// lub https:// w nazwie (przykład poniżej).

Pole "Informacje o klubie" możecie Państwo użyć w celu uzupełnienia takich danych jak: godziny pracy, nr konta bankowego itp. Poniżej przykładowe wypełnienie:

Link do strony klubu

https://www.linkdostronyklubowej.pl

#### Informacje o klubie

godziny pracy sekretariatu klubu:

kontakt mailowy: kontakt telefoniczny do skarbnika kontakt ...

inne informacje np nr konta do wpłat:

Na poniższym zrzucie ekranu widnieje przykładowo wypełniony profil klubu:

|                           | <mark>-</mark> 1     |               |                                      | Środa, 14 grudnia                     | ۹                         |
|---------------------------|----------------------|---------------|--------------------------------------|---------------------------------------|---------------------------|
| Strona główna<br>Licencje | → ZARZĄDZ            | ANIE KON      |                                      |                                       |                           |
| Zarządzanie członkostwami |                      | Edytuj profil | Usuń konto                           |                                       |                           |
| Vnioski o sprzęt          |                      |               |                                      |                                       |                           |
| Carządzanie kontem        | Nazwa klubu:         |               | Automobilklub Pi                     | rzykładowy                            | Miller, "                 |
| Mój profil                | Informacje o klubie: |               | Godziny otwarcia<br>1111 2222 3333 4 | 08:00-16:00 Nr konta: 99 0000<br>1444 |                           |
| Archiwum powiadomień      | Link do strony klubu |               | http://www.przyk                     | ladowylink.pl                         |                           |
| Moje dokumenty            | Nr telefonu:         |               | +48225420116                         |                                       |                           |
| Pracownicy klubowi        | Ulica:               |               | Przykładowa                          |                                       | PZW                       |
| lyloguj                   | Nr budynku:          |               | 1                                    |                                       |                           |
|                           | Miejscowość:         |               | Warszawa                             |                                       | Automobilklub             |
|                           | Kod pocztowy:        |               | 01-001                               |                                       | Przykładowy               |
|                           | Zarząd:              |               | ZO PZM Warszaw                       | /a                                    |                           |
|                           | Samochody:           |               | tak                                  |                                       | Brak licencji.            |
|                           | Karting:             |               | tak                                  |                                       | Zobacz wszystkie licencje |

#### 3. WNIOSKOWANIE O LICENCJĘ KLUBOWĄ

Zgodnie z Regulaminem, licencja klubowa wydawana jest na 4 lata. Poniżej przedstawiamy sposób wnioskowania o licencję klubową w systemie.

a) W przypadku klubów, które posiadały licencję klubową w poprzednich latach, czynność wygląda następująco:

1. W widoku pulpitu naciskamy "Licencje" -> "Istniejąca licencja".

2. Wybieramy dyscyplinę sportu, w której chcemy odnowić licencję klubową (w przypadku wnioskowania o oba sporty – procedurę trzeba przejść dwukrotnie).

3. Wybieramy rodzaj licencji i wypełniamy formularz (system sam zaciąga większość wcześniej wprowadzonych do profilu danych).

4. Jeżeli wszystkie pola formularza będą wypełnione prawidłowo, pracownicy PZM zatwierdzą licencję w systemie, a jej status w systemie zmieni się na aktywny, co będzie potwierdzone powiadomieniem na stronie głównej.

b) W przypadku klubów, które ubiegają się o nową licencję klubową (kluby, które nigdy nie posiadały licencji), czynność wygląda następująco:

1. W widoku pulpitu naciskamy "Licencje" -> "Nowa licencja".

2. Wybieramy dyscyplinę sportu, w której chcemy odnowić licencję klubową (w przypadku wnioskowania o oba sporty – procedurę trzeba przejść dwukrotnie).

3. Wybieramy rodzaj licencji i wypełniamy formularz (system sam zaciąga większość wcześniej wprowadzonych do profilu danych).

4. Po uzupełnieniu formularza, przechodzimy do opłaty. W miejscu tym, można zgłosić prośbę o wystawienie faktury, poprzez zaznaczenie kwadracika, a następnie wypełnienie niezbędnych pól:

| Chcę otrzymać fakturę VAT                                                                          |
|----------------------------------------------------------------------------------------------------|
| Nazwa firmy                                                                                        |
| Automobiklub Przykładowy                                                                           |
| Adres (ulica i nr domu)                                                                            |
| Przykładowa 1                                                                                      |
| Kod pocztowy                                                                                       |
| 01-001                                                                                             |
| Miasto                                                                                             |
| Warszawa                                                                                           |
| NIP                                                                                                |
| 132456789                                                                                          |
| Wyrażam zgodę na przesłanie faktury w formie elektronicznej na podany przeze mnie adres<br>mailowy |
| Opłata za licencję klubową                                                                         |
| ● 200.00 PLN - Opłata licencyjna                                                                   |
| OPŁAĆ                                                                                              |

Po wypełnieniu wszystkich danych, naciskamy przycisk "**Opłać**", po czym Inside PZM przeniesie nas do systemu płatności on-line, który obsługiwany jest przez stronę <u>www.przelewy24.pl</u>

Mogą Państwo wybrać dowolny sposób zapłaty np. w przypadku przelewu tradycyjnego z konta bankowego, należy wybrać tę opcję, a następnie wypełnić w Państwa banku druk przelewu, zgodnie tym, co otrzymacie Państwo na formularzu ze strony <u>www.przelewy24.pl</u> - znajdzie się tam unikatowy numer konta (<u>nie będzie to konto Zarządu Głównego PZM</u> i płatności takiej <u>NIE</u> należy kierować na numery kont PZM) oraz unikatowy temat/tytuł przelewu.

Podsumowując - w przypadku wybrania przelewu tradycyjnego, nadal musi przejść on przez system firmy <u>www.przelewy24.pl</u>, który z chwilą zaksięgowania, automatycznie odnotuje wpłatę, a tym samym poinformuje PZM o tym, że płatność została zaksięgowana.

Jeżeli wszystkie pola formularza będą wypełnione prawidłowo, pracownik PZM zatwierdzi licencję w systemie, a jej status w systemie zmieni się na aktywny, co będzie potwierdzone powiadomieniem na stronie głównej.

#### 4. AKCEPTACJA ZGŁOSZEŃ ZAWODNIKÓW O CZŁONKOWSTWO W KLUBIE

Każdy zawodnik, rejestrując się w systemie oraz chcąc wypełnić formularz o wydanie/wznowienie licencji, najpierw musi wskazać klub, którego jest członkiem, a następnie przesyła do wspomnianego klubu elektroniczną prośbę, mającą na celu potwierdzenie członkostwa. Aby potwierdzić członkostwo zawodnika, klub musi wejść w "**Zarządzanie członkostwami**", a następnie w "**Zgłoszenia**". Po wybraniu danego zawodnika z listy, ukazuje się poniższy pulpit. Aby potwierdzić, że zawodnik jest członkiem klubu, należy nacisnąć "**Akceptuj członkostwo**". Od tej pory, zawodnik będzie przypisany do klubu i będzie mógł ubiegać się co roku o status reprezentanta (potwierdzenie przynależności klubowej).

|                                     |                      | Środa, 14 grudnia          | ۵ & C+                       |
|-------------------------------------|----------------------|----------------------------|------------------------------|
| Strona główna<br>Licencje<br>Zawody | CZŁONKOSTWO          |                            |                              |
| Zarządzanie członkostwami 📀         | Akceptuj członkostwo | Odrzuć członkostwo         |                              |
| Członkostwa                         | Użytkownik:          | koszbtak+testowy@gmail.com |                              |
| Transfery                           | lmię:                | Jan                        |                              |
| Wnioski o sprzęt                    | Nazwisko:            | Kowalski                   |                              |
| Zarządzanie kontem                  | Dyscyplina:          | Samochody                  |                              |
| Wyloguj                             | Data Zgłoszenia:     | 14 grudnia 2022            | P7N                          |
|                                     |                      |                            | Automobilklub<br>Przykładowy |

Poniżej przykładowy widok konta klubowego po akceptacji członkostwa klubowego zawodnika:

| Członkostwo zaakceptowane pomyślnie. |                               |                            |                              |  |  |  |  |
|--------------------------------------|-------------------------------|----------------------------|------------------------------|--|--|--|--|
|                                      |                               | Sroda, 14 grudnia          | <u>ه</u> ج                   |  |  |  |  |
| Strona główna<br>Licencje            | CZŁONKOSTWO                   |                            |                              |  |  |  |  |
| Zarządzanie członkostwami 📀          | Przyznaj status reprezentanta | Usuń członkostwo           |                              |  |  |  |  |
| Zgłoszenia                           | Użytkownik:                   | koszbtak+testowy@gmail.com |                              |  |  |  |  |
| Członkostwa                          | lmię:                         | Jan                        |                              |  |  |  |  |
| Wnioski o sprzet                     | Nazwisko:                     | Kowalski                   |                              |  |  |  |  |
| Zarzadzanie kontem                   | Dyscyplina:                   | Samochody                  |                              |  |  |  |  |
| Wylogui                              | Data Zgłoszenia:              | 14 grudnia 2022            | <b>Q7N</b>                   |  |  |  |  |
|                                      | Data Akceptacji:              | 14 grudnia 2022            |                              |  |  |  |  |
|                                      | Status Reprezentanta:         | nie                        |                              |  |  |  |  |
|                                      | Zaakcpetowane przez:          | Automobilklub Przykładowy  | Automobilklub<br>Przykładowy |  |  |  |  |

## 5. NADAWANIE STATUSU REPREZENTANTA (POTWIERDZENIE PRZYNALEŻNOŚCI

#### **KLUBOWEJ**)

Po przypisaniu do klubu, zawodnik może wnioskować poprzez system Inside PZM o wydanie/wznowienie licencji. Podobnie jak to miało miejsce do tej pory, po wypełnieniu niezbędnych informacji oraz dokonaniu opłaty, będzie on musiał uzyskać potwierdzenie z klubu, że jest jego członkiem i opłacił składkę na dany rok. Klub potwierdza członkostwo zawodnika (jednocześnie wyrażając zgodę na wydanie licencji), poprzez naciśnięcie pola "**Przyznaj status reprezentanta**", co jest tożsame z dotychczasowym przybiciem pieczęci na wniosku o wznowienie/wydanie licencji.

Poniżej przykładowy widok konta klubowego po przyznaniu zawodnikowi statusu reprezentanta:

| Status reprezentanta przyznany. |                   |                       |                  |                        |                      |           |  |
|---------------------------------|-------------------|-----------------------|------------------|------------------------|----------------------|-----------|--|
|                                 |                   |                       | si ande          | oda, 14 grudnia        | ۲                    | 8 C+      |  |
| Strona główna<br>Licencje       | CZŁONKOST         | WA                    |                  |                        |                      |           |  |
| Zawody                          | Imię              | Nazwisko              | E-mail           | Dyscyplina             | Status reprezentanta |           |  |
| Zarządzanie członkostwami 🛛 🛞   |                   |                       |                  | •                      | ] [                  | ÷ filtruj |  |
| Zgłoszenia                      | Widoczne kolumny  |                       |                  |                        |                      |           |  |
| Członkostwa                     | Widoczne kolumny  |                       | ٠                |                        |                      | EKSPORTUJ |  |
| Transfery                       |                   |                       |                  |                        |                      |           |  |
| Wnioski o sprzęt                | Imię 🗢 Nazwisko 🗢 | E-mail \$             | Dyscyplina 🗘     | Status reprezentanta 🗘 | Data akceptacji 🗘    | Szczegóły |  |
| Zarządzanie kontem              | Jan Kowalski      | koszbtak+testowy@gmai | il.com Samochody | <b>v</b>               | 14-12-2022           | >         |  |
| Wyloguj                         | 4                 |                       |                  |                        |                      | >         |  |
|                                 |                   |                       | 10 20 50 100 w   | rników na stronie      |                      |           |  |

Po wejściu w profil danego zawodnika, klub może odebrać status reprezentanta lub całkowicie usunąć jego członkostwo.

| - INSIDE I                                                 |                                                                                        | Środa, 14 grudnia                                             | ۵ ۸ 🕞                        |
|------------------------------------------------------------|----------------------------------------------------------------------------------------|---------------------------------------------------------------|------------------------------|
| Strona główna<br>Licencje<br>Zawody                        | CZŁONKOSTWO                                                                            |                                                               |                              |
| Zarządzanie członkostwami 📀                                | Odbierz status reprezentanta                                                           | Usuń członkostwo                                              |                              |
| Zgłoszenia<br>Członkostwa<br>Transfery<br>Wojoski o sprzet | Użytkownik:<br>Imię:<br>Nazwisko:                                                      | koszbtak + testowy@gmail.com<br>Jan<br>Kowalski               |                              |
| Zarządzanie kontem (S)<br>Wyloguj                          | Dyscyplina:<br>Data Zgłoszenia:<br>Data Akceptacji:                                    | Samochody<br>14 grudnia 2022<br>14 grudnia 2022               | PZN                          |
|                                                            | Status Reprezentanta:<br>Status Reprezentanta przyznany przez:<br>Zaakcpetowane przez: | tak<br>Automobiiklub Przykładowy<br>Automobiiklub Przykładowy | Automobilklub<br>Przykładowy |

#### 6. DODAWANIE PRACOWNIKÓW KLUBU

System Inside PZM umożliwia dodawanie użytkowników (pracowników klubu), którzy będą mogli wykonywać pewne czynności związane z działalnością klubu (np. dwóch pracowników będzie mogło zatwierdzić wniosek o licencję dla danego zawodnika lub pięciu pracowników będzie mogło pracować nad przygotowaniem i obsługą zawodów w systemie), bez konieczności zakładania dodatkowych kont w systemie.

Aby tego dokonać, należy kliknąć w "Zarządzanie kontem", a następnie "Pracownicy klubowi". Pojawi się poniższy widok:

| 🔊 INSIDE I                  |                  |              | Ś              | roda, 14 grudnia  |            |           |
|-----------------------------|------------------|--------------|----------------|-------------------|------------|-----------|
| Strona główna 🔊             | PRACOWNIC        |              |                |                   |            |           |
| Zawody                      |                  |              |                |                   |            |           |
| Zarządzanie członkostwami 🕥 | Douaj pracownika |              |                |                   |            |           |
| Wnioski o sprzęt            | Email            | Imię         | Nazwisko       | Numer telefonu    | Stanowisko |           |
| Zarządzanie kontem 📀        |                  | See 1        |                |                   |            | filtruj   |
| Mój profil                  | Widoczne kolumny |              |                |                   |            |           |
| Archiwum powiadomień        | Widoczne kolumny |              | •              |                   |            | EKSPORTUJ |
| Moje dokumenty              |                  |              |                |                   |            |           |
| Pracownicy klubowi          | Email 🗢 Imię     | ♦ Nazwisko ♥ | Nr telefonu 🗢  | Stanowisko        | ÷          | Szczegóły |
| Wyloguj                     | ¢                |              |                |                   |            | >         |
|                             |                  |              | 10 20 50 100 W | ynikow na stronie |            |           |

## 7. POTWIERDZENIE ZGODY OPIEKUNÓW PRAWNYCH PRZEZ KLUB

W związku ze skomplikowaną procedurą udzielenia zgody na wydanie licencji i udział w zawodach przez opiekunów prawnych zawodnikowi poniżej 18 roku życia, od roku 2023, zgodę, która stanowi załącznik do Regulaminu Licencji 2023, będą musieli podpisać opiekunowie prawni zawodników nieletnich w obecności pracownika klubu. Następnie, pracownik klubu zamieszcza skan zgody w profilu danego zawodnika. Dlatego ważne jest, aby zawodnik przed przyjściem do Klubu założył sobie konto w Inside i wypełnił profil użytkownika.

#### 8. ZMIANA REPREZENTACJI KLUBOWEJ

System Inside PZM umożliwia zmianę klubu przez zawodnika. Aby tego dokonać, zawodnik we własnym profilu zgłasza chęć zmiany obecnego klubu na inny, który również musi wskazać, a następnie przesyła poprzez system prośbę o zwolnienie z klubu, którego nadal jest członkiem. W profilu klubu, w zakładce "Zarządzanie członkostwami", po kliknięciu zakładki "Transfery", ukazuje się poniższy pulpit oraz przykładowa prośba o transfer:

| - <u>)</u> INSIDE           |            |            |            |                  |              | /   | Czwartek, 15 grudr           | ia                          | ۲               | Ċ   | 9 G      |
|-----------------------------|------------|------------|------------|------------------|--------------|-----|------------------------------|-----------------------------|-----------------|-----|----------|
| Strona główna               |            |            |            |                  |              |     |                              |                             |                 |     |          |
| Licencje                    | TRAN       | ISFERY     |            |                  |              |     |                              |                             |                 |     |          |
| Zawody                      | Imię       | Nazwis     | ko         | E-mail           | Dyscyplina   |     | Z klubu                      | Do klubu                    | Status transfer | J   |          |
| Zarządzanie członkostwami 📀 | ()*** ()   |            |            |                  |              | ¢   | <b>\$</b>                    | ÷                           |                 | ¢   | filtruj  |
| Zgłoszenia                  | Widoczne k | columny    |            |                  |              |     |                              |                             |                 |     |          |
| Członkostwa                 | Widoczne   | e kolumny  |            |                  | \$           |     |                              |                             |                 | EKS | SPORTUJ  |
| Transfery                   |            |            |            |                  |              |     |                              |                             |                 |     |          |
| Wnioski o sprzęt            |            |            |            |                  |              |     |                              |                             | Status          | ÷   |          |
| Zarządzanie kontem 💦 🔗      | Imię \$    | Nazwisko 🗘 | Użytkowni  | k \$             | Dyscyplina 3 | \$  | Z klubu 🗘                    | Do klubu 🗘                  | transferu       | S   | zczegóły |
| Wyloguj                     | Jan        | Kowalski   | koszbtak+t | estowy@gmail.com | Samochody    |     | Automobilklub<br>Przykładowy | Automobilklub<br>Rzeszowski | Złożony         |     | >        |
|                             | <          |            |            | 10               | 20 50        | 100 | Wyników na stronie           |                             |                 |     | >        |

Po naciśnięciu strzałki w kolumnie "**Szczegóły**", system przeniesie nas do poniższego ekranu, w którym możemy umożliwić zawodnikowi odejście, poprzez naciśnięcie przycisku "**Akceptuj**".

| 🚵 INSIDE I                               |                                                               | Czwartek, 15 grudnia       | ۵ 🛞 🕞                        |
|------------------------------------------|---------------------------------------------------------------|----------------------------|------------------------------|
| Strona główna<br>Licencje<br>Zawody<br>S | SZCZEGÓŁY TRANSFER                                            | U                          |                              |
| Zarządzanie członkostwami 📀              | Akceptuj                                                      |                            |                              |
| Zgłoszenia                               | Użytkownik:                                                   | koszbtak+testowy@gmail.com |                              |
| Transfery                                | Imię:                                                         | Jan                        |                              |
| Wninski o sprzet                         | Nazwisko:                                                     | Kowalski                   |                              |
| Zarzadzanie kontem                       | Transfer z:                                                   | Automobilklub Przykładowy  |                              |
|                                          | Transfer do:                                                  | Automobilklub Rzeszowski   | QZAN                         |
| vvyroguj                                 | Dyscyplina:                                                   | Samochody                  |                              |
|                                          | Data złożenia:                                                | 15 grudnia 2022            |                              |
|                                          | Data akceptacji przez klub z którego odbywa się<br>transfer:  | None                       | Automobilklub<br>Przykładowy |
|                                          | Pracownik akceptujący klubu z którego odbywa<br>się transfer: |                            |                              |
|                                          | Data akceptacji przez klub do którego odbywa sie<br>transfer: | * None                     | Automobilklub Przykładowy    |

Po zaakceptowaniu zmiany klubu przez zawodnika, widoczny będzie dalszy status transferu, przykład poniżej:

| 🐌 INSIDE I                                                                     |             |           |            |                  |              | Czwartek, 15 gru             | ıdnia                       | ۲                                                               | 8 G                          |
|--------------------------------------------------------------------------------|-------------|-----------|------------|------------------|--------------|------------------------------|-----------------------------|-----------------------------------------------------------------|------------------------------|
| Strona główna<br>Licencje<br>Zawody<br>Zarządzanie członkostwami<br>Zgłoszenia | TRANS       | Nazwisk   | :0         | E-mail<br>       | Dyscyplina   | Z klubu                      | Do klubu                    | Status transfer                                                 | J<br>\$ <mark>filtruj</mark> |
| Członkostwa<br>Transfery                                                       | Widoczne ko | olumny    |            |                  | ÷            |                              |                             |                                                                 | EKSPORTUJ                    |
| Wnioski o sprzęt<br>Zarządzanie kontem                                         | Imię \$ Na  | azwisko 🗘 | Użytkowni  | ik 🗢             | Dyscyplina 🗘 | Z klubu 🗢                    | Do klubu 🗘                  | Status<br>transferu                                             | \$<br>Szczegóły              |
| Wyloguj                                                                        | Jan Ko      | owalski   | koszbtak+t | estowy@gmail.com | Samochody    | Automobilklub<br>Przykładowy | Automobilklub<br>Rzeszowski | Zaakceptowany<br>przez klub z<br>którego odbywa<br>się transfer | >                            |
|                                                                                | ٢           |           |            | 10               | 0 20 50 10   | 0 Wyników na stronie         |                             |                                                                 | >                            |

System umożliwia zmianę reprezentacji klubowej wyłącznie w okresach przewidzianych w Regulaminie Licencji:

#### "Samochody

Zgodnie z Regulaminem Licencji Sportu Samochodowego, zawodnik ma prawo do zmiany reprezentacji klubowej wyłącznie raz w roku w następujących terminach:

• od 15 grudnia do 28 lutego (podstawowy okres transferowy),

• od 1 lipca do 31 lipca (śródroczny okres transferowy) - dotyczy wyłącznie zawodników, których licencja nie była ważna w danym roku i będzie wznowiona po 1 lipca, do końca roku.)

#### Karting

Zgodnie z Regulaminem Sportu Kartingowego, zgłoszenia zmiany reprezentacji klubowej można dokonać wyłącznie w podanym poniżej terminie (oknie transferowym):

• od 1 listopada do 31 stycznia."

W związku z tym, że dodatkowe funkcjonalności są jeszcze na etapie poprawek w wersji testowej systemu, instrukcja je opisująca, pojawi się w czasie późniejszym.